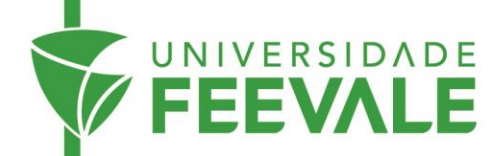

# Fluxo Bancas de Mestrado e Doutorado

Seguem informações sobre o encaminhamento das bancas:

- Entrega de documentos: A entrega de todos os documentos para a banca continuará sendo realizada de forma virtual, por meio do link <u>https://forms.office.com/r/C58FE6b0BN</u>. Caso algum dos avaliadores prefira a versão impressa, o aluno ficará responsável pela entrega.
- Envio do TCC pelo orientador: O orientador precisa enviar o TCC por email à coordenação do curso para análise, informando a data e o horário da banca, além dos nomes dos examinadores.
- Aprovação do TCC: Com a aprovação do TCC pela coordenação do curso, o orientador enviará a versão final do trabalho aos examinadores da banca, por e-mail.
- Envio das informações via formulário: Com a aprovação do TCC pela coordenação do curso, o orientador precisa, também, preencher o formulário <u>https://forms.office.com/r/C58FE6b0BN</u> com as informações necessárias para a banca.
- **Prazos**: O prazo para o preenchimento do formulário e envio do TCC à Secretaria é de 20 dias antes da data agendada para a banca.
- **Confirmação pela Secretaria**: A Secretaria verifica os dados enviados e emite os documentos necessários para a realização da banca.
- Bancas online ou híbridas: Se a banca ocorrer on-line ou de forma híbrida, a gravação da sessão ficará salva no chat da reunião com acesso disponível ao aluno e ao orientador. Para acessar o *download* da gravação, é necessário que a gravação tenha sido iniciada (preferencialmente pelo orientador ou pelo aluno). A Secretaria não possui acesso às gravações.
- **Download da gravação:** Orientações para acesso e *download* da gravação estão no Microsoft Teams, no Anexo 1.
- **Bancas presenciais ou híbridas**: Para bancas presenciais ou híbridas, os seguintes procedimentos devem ser observados:
  - a Secretaria fica responsável pela reserva da sala e do equipamento audiovisual necessário;
  - no dia da banca, o aluno ou o orientador deve retirar a chave da sala na Sala dos Professores do respectivo prédio;
  - as necessidades de café e água deverão ser providenciadas pelo aluno;
  - recomenda-se que os avaliadores externos participem da banca de forma virtual.

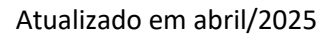

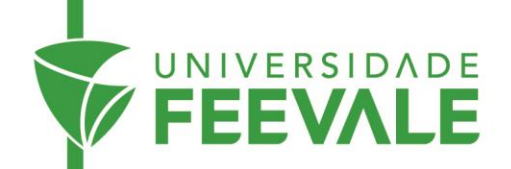

- Convite para a banca: O convite enviado pela Secretaria continuará no mesmo formato, sendo disponibilizado na agenda de e-mail dos professores com o link da reunião no Teams.
- Matrícula: Os alunos que realizarão bancas de qualificação ou defesa <u>DEVERÃO ESTAR MATRICULADOS</u> em Dissertação, Tese ou Trabalho de Conclusão, mesmo que ainda estejam cursando outras disciplinas.
- Cadastro dos avaliadores externos: Para o cadastro dos avaliadores externos, é obrigatório o envio dos seguintes dados: nome completo, CPF, e-mail, data de nascimento e instituição.
- Assinatura da ata: Ao final da banca, a ata preenchida (sem assinaturas) deverá ser enviada à Secretaria pelo orientador do aluno. Em seguida, a Secretaria encaminhará a ata para a assinatura eletrônica dos membros da banca, utilizando o sistema TAE/TOTVS. Lembramos que a assinatura da ata por todos os membros da banca é essencial para a titulação e emissão do diploma.
- Apoio no dia da banca: Para solicitar apoio da Secretaria no dia da banca, os acadêmicos ou docentes devem acionar a Secretaria via WhatsApp, utilizando o QR Code abaixo.

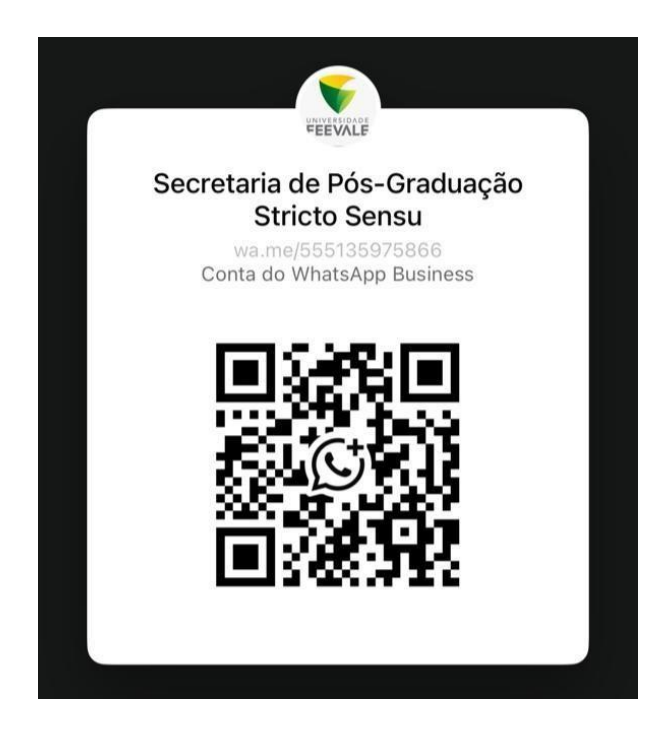

Câmpus I • Av. Dr. Maurício Cardoso, 510 • Hamburgo Velho • Novo Hamburgo - Rio Grande do Sul • CEP 93510-235 Câmpus II • ERS-239, 2755 • Novo Hamburgo - Rio Grande do Sul • CEP 93525-075 • +55 51 3586.8800 • www.feevale.br Câmpus III • Av. Edgar Hoffmeister, 500 • Zona Industrial Norte • Campo Bom - Rio Grande do Sul • CEP 93700-00 Atualizado em abril/2025

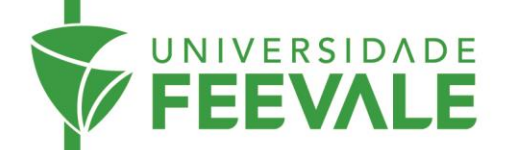

# ANEXO 1

## Orientações para Acesso e Download de Gravação no Microsoft Teams

### 1. Acesso à Gravação da Reunião:

Para visualizar a gravação de uma reunião realizada no Microsoft Teams:

- acesse o chat da reunião dentro do Teams;
- localize a miniatura da gravação, identificada por um botão de "Play";
- clique com o botão direito do mouse sobre a miniatura ou link da gravação;
- selecione a opção "Abrir em nova guia". Isso redirecionará você para a plataforma onde a gravação está armazenada (OneDrive ou SharePoint).

#### 2. Como Baixar a Gravação:

Ao ser redirecionado para o OneDrive ou SharePoint, siga os passos abaixo:

- clique nos três pontinhos (•••) localizados ao lado do nome do arquivo ou no menu superior;
- selecione a opção "Download" para iniciar o download do vídeo.

#### Alternativa:

 clique com o botão direito diretamente sobre o vídeo e escolha a opção "Baixar".

### **Observações Importantes:**

- somente a pessoa que iniciou a gravação tem permissão para fazer o download do arquivo. Os demais participantes poderão apenas visualizar a gravação online;
- a gravação fica disponível para acesso por um período limitado, conforme configuração padrão do Teams.

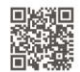